## **NBG-415N PPPoE Check**

步驟一:請先將 NBG-415N 的電原線接上,在單接電源的狀態下,會亮 PWR 與WLAN 的燈號,再請您從 ADSL 數據機的輸出孔(LAN)接一條網路線, 連接至 NBG-415N 的 WAN 孔,若有正確連接,WAN 的燈號會亮起, 待WAN 的燈號亮起後,請用一條網路線將電腦端的網路孔與 NBG-415N 的 LAN 其中一孔連接,並確認對應的 LAN 燈號有成功亮起。

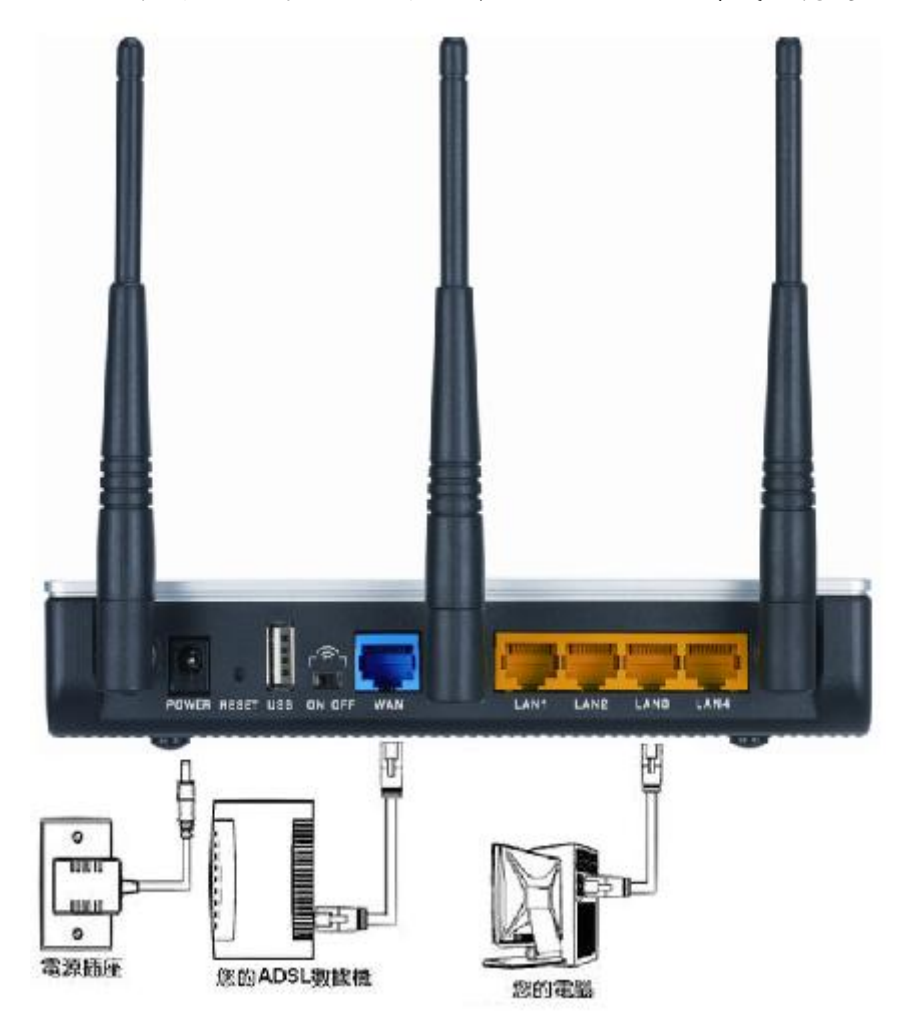

步驟二:當確認線路成功連接後,請於電腦端中的開始→控制台→網路連線→區 域連線的圖示上方按滑鼠右鍵,點選開啟狀態→支援,確認取得正確的 IP 位址 192.168.1.XXX,預設閘道為 192.168.1.1。

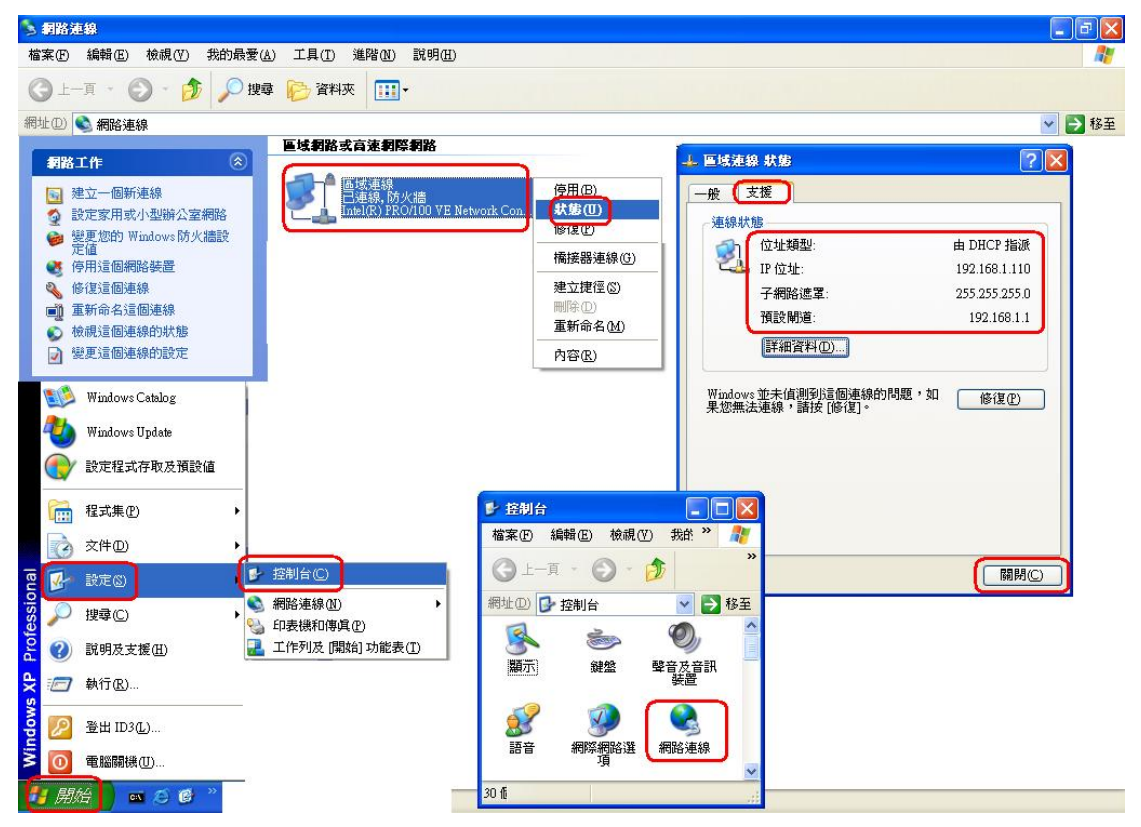

步驟三:待取得正確 IP 位址後,請開啟一個 IE 網頁瀏覽器,登入設定畫面 192.168.1.1, User Name: admin,預設 Password: 1234,按 Login。

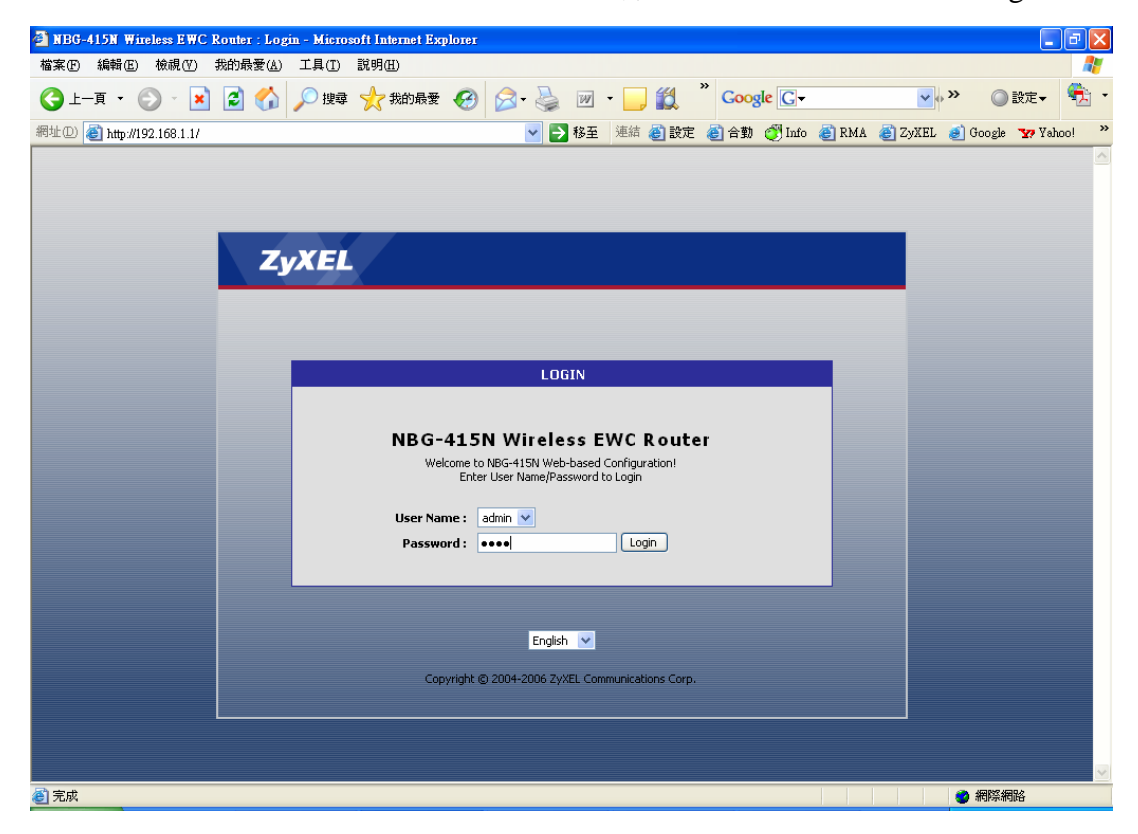

步驟四:進入設定畫面後,請點選左邊功能選項,BASIC 底下的 WAN,並於右 手邊顯示的畫面中,MODES 的區域點選 PPPoE,接著再跳出的 PPPoE WAN MODE 中點選 Address Mode 為 Dynamic IP, Username 請輸入撥 接帳號(例:HiNet 的帳號應為 8 個阿拉伯數字加@hinet.net, 12245678@hinet.net): Possevord 臨 Vorify Password 誌較 > 撥接的容理(英

12345678@hinet.net), Password 與 Verify Password 請輸入撥接的密碼(英 數字、大小寫與業者提供給您的一樣), 輸入完成後, 請於 Reconnect Mode 中點選 Always on, 完成後請點選 Save Settings。

| P-336M XtremeMIMO Wireless R                               | outer Configuration - Microsoft Internet Explorer                                                                                                    |          |
|------------------------------------------------------------|----------------------------------------------------------------------------------------------------|----------|
| 檔案(F) 編輯(E) 檢視(Y) 我的最                                      | 爱(d) 工具(I) 説明(H)                                                                                                    | <u>R</u> |
| 3上一頁 • 🕥 • 💌 🛃                                             | 🐔 🔎 搜尋 🧙 我的最爱 🧭 🔗 - 🌺 🞯 - 🔜 🍇                                                                                                    |          |
| 地の)            地の)               ・・・・・・・・・・・・・・・・・・・・・・・・・ | ▼ ■ 称至 連結 創 ZvXEL Taiwan 創 Google 創 192.168.1.                                                                                                    | 1 🛋 Info |
|                                                            |                                                                                                    |          |
| ZyXEL                                                      |                                                                                                    |          |
|                                                            | P-336M                                                                                                    |          |
| P-336M                                                     | Provider.                                                                                                    | 1        |
| START                                                      | Note: If using the DDDF option, you will need to remove or disable any DDDF client offware on your computers                                                                                                    |          |
| WAN                                                        | The case of the second second se |          |
| LAN                                                        | Save Settings Discard Settings                                                                                                    |          |
| Wireless                                                   |                                                                                                    |          |
|                                                            | MODES                                                                                                    |          |
| TOOLS                                                      |                                                                                                    |          |
| HELP                                                       | Choose the mode to be used by the router to connect to the Internet.                                                                                                    |          |
|                                                            | WAN Mode : 🔿 Static IP 🔿 Dynamic IP 💿 PPPoE 🔿 PPTP 🔿 L2TP                                                                                                    |          |
|                                                            |                                                                                                    |          |
|                                                            | PPPoE WAN MODE                                                                                                    |          |
|                                                            |                                                                                                    |          |
|                                                            | Enter the information provided by your Internet Service Provider (ISP).                                                                                                    |          |
|                                                            | Address Mode : 💿 Dynamic IP 🛇 Static IP                                                                                                    |          |
|                                                            | IP Address : 0.0.0.0                                                                                                    |          |
|                                                            | Username: 71461719@hinet.net                                                                                                    |          |
|                                                            | Password:                                                                                                    |          |
|                                                            |                                                                                                    |          |
|                                                            |                                                                                                    |          |
|                                                            | Maximum Idle Time: 20 (minutes, 0=infinite)                                                                                                    |          |
|                                                            |                                                                                                    |          |
| 完成                                                         |                                                                                                    | ŝ        |

步驟五:請點選 Reboot the Device,請等待 30 秒設備重新啟動。重新啟動完成 後會請您重新登入,User Name:admin,預設 Password:1234,按 Login。 (若會一直出現英文的訊息話框,可以關閉此網頁,再重新開啟新網頁登 入即可。)

| SUCCESS                                                                                            |                                                                                                    |
|----------------------------------------------------------------------------------------------------|----------------------------------------------------------------------------------------------------|
| The new settings have been save                                                                    | d.                                                                                                    |
| The router must be rebooted befo<br>router now using the button below<br>on the Tools/System page. | re the new settings will take effect. You can reboot the<br>v, or make other changes and then use the reboot button |
| Reboot the Device                                                                                  |                                                                                                    |
| Continue                                                                                           |                                                                                                    |
|                                                                                                    |                                                                                                    |

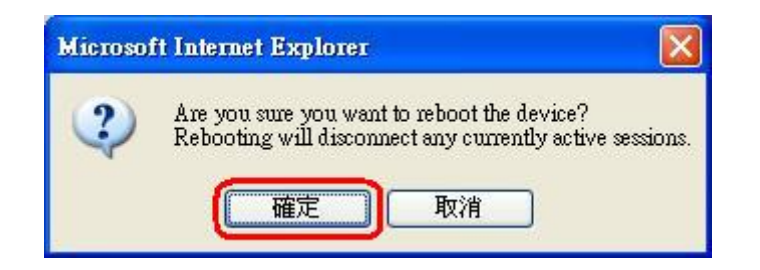

| REBOOTING                                                                                                    |
|----------------------------------------------------------------------------------------------------|
| Please wait 21 seconds.                                                                                                    |
| If you changed the IP address of the router<br>you will need to change the IP address in your<br>browser before accessing the configuration Web site again. |

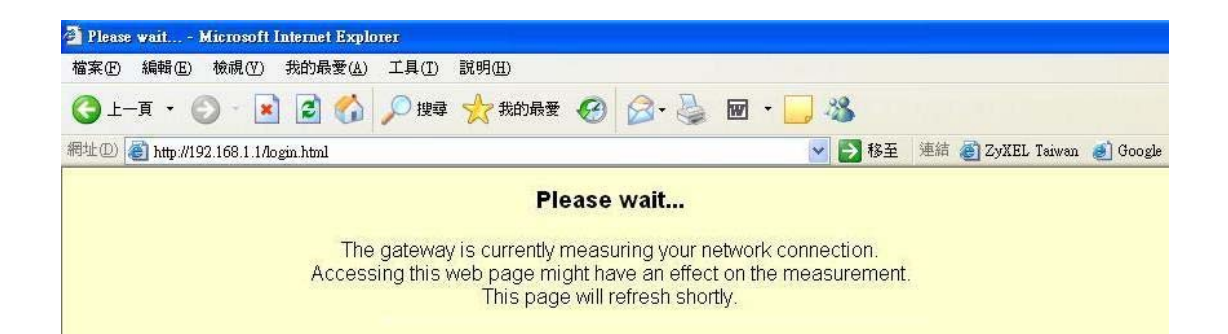

|               | LOGIN                             |
|---------------|-----------------------------------|
|               |                                   |
| NBG-4151      | N Wireless EWC Router             |
| Welcome to    | NBG-415N Web-based Configuration! |
| Enter         | User Name/Password to Login       |
| User Name : a | admin 💌                           |
| Password : •  | •••• Login                        |

步驟六:在登入後的主畫面中,您可以看到撥接成功後取得的資訊,IP 位址、 預設閘道…等,此外您可以在左邊功能選項 STATUS 底下點選 Logs,看 到設備幫您撥號出去的動作。

|                              | ter configuration - Microsoft Internet Explorer                                                                              |          |
|------------------------------|----------------------------------------------------------------------------------------------------|----------|
| 案(E) 編輯(E) 檢視(Y) 我的最愛        | (A) 工具(I) 説明(H)                                                                                                    | 4        |
| 上—頁 • 🕥 - 💌 🛃 🦿              | 👌 🔎 搜尋 👷 我的最爱 🚱 🔗 - 🚵 🔟 - 🔜 🎎                                                                                                |          |
|                              |                                                                                                    | and Take |
| C antpw192.168.1.1/mdex.ntml | ▼ Z 修主 法附 愛 CyALL Ialwai 愛 Google 愛 192.106.1.1                                                                              | S IMO    |
| ZvXEL                        |                                                                                                    |          |
|                              |                                                                                                    |          |
| -336M                        | -336M                                                                                                    |          |
| BASIC                        |                                                                                                    |          |
| FADVANCED                    | DEVICE INFORMATION                                                                                                    |          |
| TOOLS                        |                                                                                                    |          |
| STATUS                       | All or your incernet and network connection details are displayed on this page. The firmware version is also displayed here. |          |
| HELP                         |                                                                                                    |          |
|                              |                                                                                                    |          |
|                              | GENERAL                                                                                                    |          |
|                              | Time: 2004年1月31日上午 10:34:55                                                                                                  |          |
|                              | Firmware Version : V3.60(AME.2)C0, 11 Oct 2006                                                                               |          |
|                              |                                                                                                    |          |
|                              | WAN                                                                                                    |          |
|                              |                                                                                                    |          |
|                              | Connection Type: PPPoE                                                                                                    |          |
|                              | Cable Status : Connected                                                                                                    |          |
|                              | Connection Up Time : 0 day(s), 0:01:22                                                                                       |          |
|                              | Connect                                                                                                    |          |
|                              | MAC Address : 00:13:49:AF:86:89                                                                                              |          |
|                              | Authentication & Security : PAP                                                                                              |          |
|                              | IP Address: 61.224.48.91                                                                                                    |          |
|                              | Default Gateway: 61.224.48.254                                                                                               |          |
|                              | Primary DNS Server: 168.95.192.1                                                                                             |          |
|                              | Secondary DNS Server: 168.95.1.1                                                                                             |          |
|                              |                                                                                                    |          |

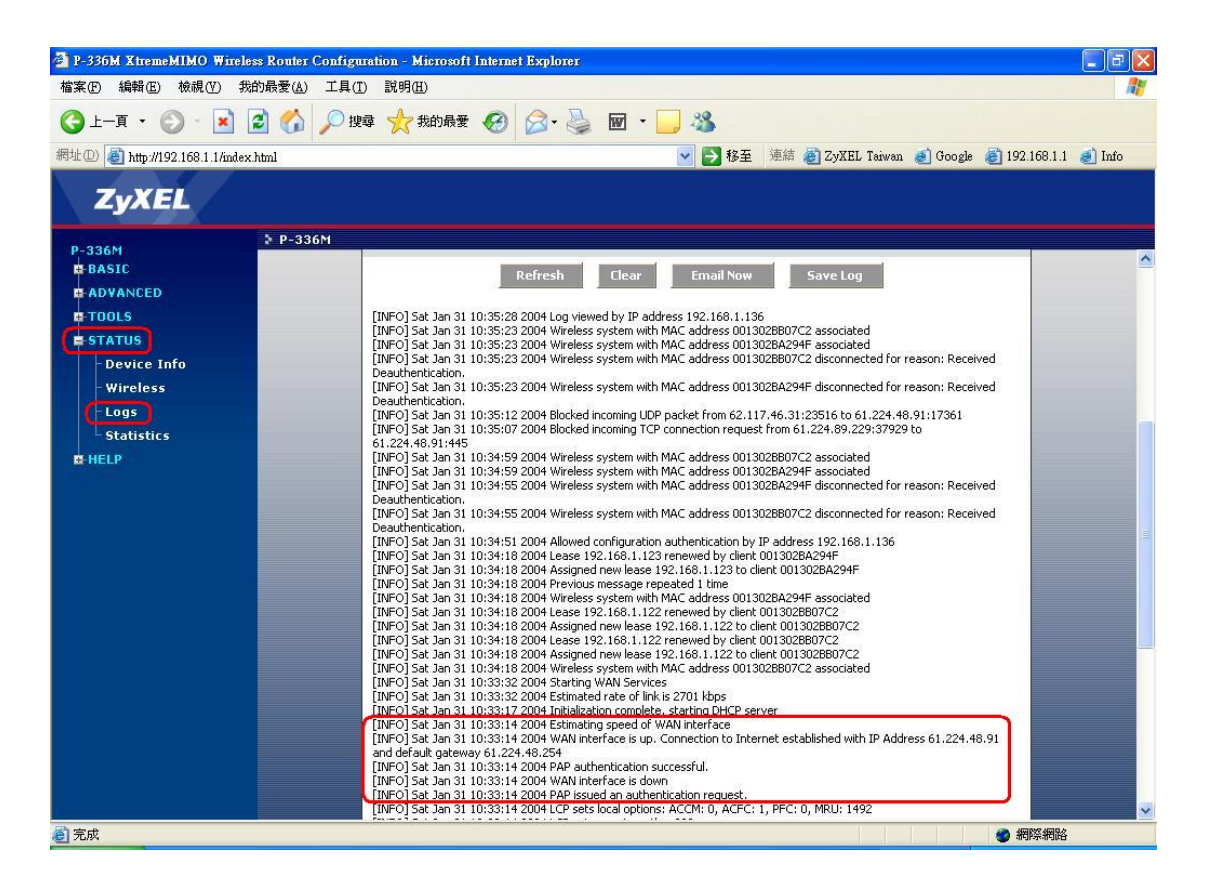

步驟七:若將撥接的帳號或密碼輸入錯誤,設備會無法成功撥接出去,無法取得 正確的 IP 資訊,您也可以在 Logs 的畫面中,觀察到設備有撥接的動作, 但無法成功撥出去,若您有相同的 Logs 訊息,請您幫忙再確認一次撥 接的帳號與密碼。

| P-336M XtremeMIMO Wireless Router Confi<br>始末の、結果の、検視の、作的是要(4) 工具                                                                                                    | iguration - Microsoft Internet Explorer                                                                                                    |          |
|----------------------------------------------------------------------------------------------------|----------------------------------------------------------------------------------------------------|----------|
|                                                                                                    | #10 まいか100<br>授章 📌 我的最爱 🚱   ⊗・ 🚵 🐻 ・ 🦲 🎎                                                                                                    |          |
| 網址D @ http://192.168.1.1/index.html                                                                                                    | ▼ ● 移至 連結 @ ZyXEL Teiwan @ Google ● 192.168.1.1                                                                                                    | 🕘 Info   |
| ZyXEL                                                                                                    |                                                                                                    |          |
| P-336H<br>START<br>WAN<br>- LAN<br>Wireless<br>B ADVANCED<br>E TTOOLS<br>E STATUS<br>Device Info<br>Wireless<br>Logs<br>Statistics<br>B HELP                                                                                                    | Note: If using the PPPOE option, you will need to remove or disable any PPPOE client software on your computers.          Save Settings       Discard Settings         MODES       Choose the mode to be used by the router to connect to the Internet.         WAN Mode:       Static IP       Dynamic IP       PPPOE         PPPOE WAN MODE         Enter the information provided by your Internet Service Provider (ISP).         Address Mode:       Opmanic IP       Static IP         IP Address:       00.00       Username:       71461719@hinet.net         Password:       eve       Service Name:       (optional)         Reconnect Mode:       Always on       On demand       Manual         Maximum Idle Time:       Imminutes, Deminitie)       Deminitie |          |
|                                                                                                    |                                                                                                    |          |
|                                                                                                    |                                                                                                    | <b>X</b> |
| P-336M XtremeMIMO Wireless Router Confr<br>檔案(P) 編輯(P) 税約最愛(A) 工具<br>(上一頁 - 〇 - 区 〇 介 〇 〇<br>御妣〇 @ http://192.168.1.1/mdex.html<br>ZyXEL                                                                                                    | guration - Microsoft Internet Explorer<br>4(1) 說明(1)<br>搜尋 👷 我的最爱 🌮 🔗 🐨 - 🥃 🐨 - 🤤 33<br>💽 移至 連結 愛 ZyXEL Taiwan 愛 Google 愛 192.168.1.1                                                                                                    | - 3 X    |
| P-336M P-336M<br>P-336M<br>P-336M | DEVICE INFORMATION All of your Internet and network connection details are displayed on this page. The firmware version is also displayed here.                                                                                                    | <u></u>  |
|                                                                                                    | GENERAL<br>Time: 2004年1月31日上午 10:42:22<br>Firmware Version: V3.60(AME.2)C0, 11 Oct 2006                                                                                                    | 8        |
|                                                                                                    | WAN Connection Type: PPPoE Cable Status: Connected Network Status: Disconnected Connection Up Time: N/A Connect MAC Address: 00:13:49:AF:86:89 Authentication 8: Security: Unknown IP Address: 0.0.0 Subnet Mask: 0.0.0 Default Gateway: 0.0.0 Primary DNS Server: 0.0.0.0 Secondary DNS Server: 0.0.0.0                                                                                                    |          |

| P-336M XtremeMIMO Wi       | reless Router Configuration - Microsoft Internet Explorer                                                                                                    |   |
|----------------------------|----------------------------------------------------------------------------------------------------|---|
| 檔案(E) 編輯(E) 檢視(V)          | 我的最爱(A) 工具(I) 説明(H)                                                                                                    | 1 |
| ③ 上一頁 · ◎ · ▲              | ) 😰 🏠 🔎 搜尋 🧙 我的最爱 🍘 🔗 🍛 🔟 🛛 🛄 🥸                                                                                                    |   |
| 網址D 🕘 http://192.168.1.1/b | ndex.html 🗸 🏹 移至 連結 @ ZyKEL Taiwan @ Google @ 192.168.1.1 @ Infr                                                                                                    | 5 |
| ZyXEL                      |                                                                                                    |   |
| B 226M                     | P-336M                                                                                                    |   |
| P-SSOF                     |                                                                                                    | ^ |
| H DASIC                    | LOG DETAILS                                                                                                    |   |
| ADVANCED                   |                                                                                                    |   |
| TOOLS                      | Refresh Llear Email Now Save Log                                                                                                    |   |
| STATUS                     |                                                                                                    |   |
|                            | [INFO] Sat Jan 31 10:42:42 2004 Log viewed by IP address 192.168.1.136                                                                                                |   |
| - Device Info              | INFO 3a Jan 31 10:42:23 2004 Terminating PPPO Esson 0x1A76                                                                                                    |   |
| Wireless                   | [INFO] Sat Jan 31 10:42:23 2004 LCP sets remote auth: 0000                                                                                                    |   |
| Logs                       | [INFO] Sat Jan 31 10:42:23 2004 LCP sets remote options: ACCM: (Ffffff, ACFC: 1, PFC: 0, MRU: 1492                                                                    |   |
| Statistics                 | CRTLT Sat Tan 31 1014/232 2004 CP Sets India Obligation Falder - please there in india tanks                                                                          |   |
| Statistics                 | [INFO] Sat Jan 31 10:42:23 2004 PAP issued an authentication request.                                                                                                 |   |
| HELP                       | [INFO] Sat Jan 31 10:42:23 2004 LCP sets local options: ACCM: 0, ACFC: 1, PFC: 0, MRU: 1492                                                                           |   |
|                            | [INFO] Sat Jan 31 10:42:23 2004 LCP sets remote optime: 023                                                                                                    |   |
|                            | [INFO] Sat Jan 31 10:42:23 2004 PPPoE sestion 0x1A76 established                                                                                                    |   |
|                            | [INFO] Sat Jan 31 10:42:22 2004 PPPoE confirming session offer                                                                                                    |   |
|                            | [INFO] Sat Jan 31 10:42:22 2004 PPPOE received session offer                                                                                                    |   |
|                            | [INFO] Sat Jan 31 10-12-22 2004 WAN interface is down                                                                                                    | 1 |
|                            | [INFO] Sat Jan 31 10:42:18 2004 Allowed configuration authentication by IP address 192.168.1.136                                                                      |   |
|                            | [INFO] Sat Jan 31 10:41:56 2004 Initialization complete, starting DHCP server                                                                                         |   |
|                            | [INFO] Sat Jan 31 10:11:153 2004 Terminating PPPo2 essenti 0x1Ado                                                                                                    |   |
|                            | [INFO] Sat Jan 31 10:41:53 2004 LCP sets remote auth: 0000                                                                                                    |   |
|                            | [INFO] Sat Jan 31 10:41:53 2004 LCP sets remote options: ACCM: fffffff, ACFC: 1, PFC: 0, MRU: 1492                                                                    |   |
|                            | INFO [Sat Jan 31 10:41:53 2004 LCP sets local options: ACCM: O. ACFC: 1. PFC: 0. MRU: 1492                                                                            |   |
|                            | TURED Sat 1an 31 10:41:53 2004 PAP issued an authentication request.                                                                                                  |   |
|                            | [INFO] Sat Jan 31 10:41:53 2004 LCP sets local options: ACCM: 0, ACFC: 1, PFC: 0, MRU: 1492                                                                           |   |
|                            | [INFO] Sat Jan 31 10:41:53 2004 LCP sets remote auth: c023                                                                                                    |   |
|                            | [INFO] Sat Jan 31 10:41:53 2004 LCP sets remote options: ACCM: HTHTH: ACFC: 1, PFC: 0, MRU: 1492<br>[INFO] Sat Jan 31 10:41:53 2004 BDPG: caseling by 168 setabliched |   |
|                            | INFO (Sat Jan 31 10:41:53 2004 PHCP Server Parameter 19 was added to the parameter database                                                                           |   |
|                            | [INFO] Sat Jan 31 10:41:53 2004 DHCP Server Parameter 3 was added to the parameter database                                                                           |   |
|                            | [INFO] Sat Jan 31 10:41:53 2004 DHCP Server Parameter 1 was added to the parameter database                                                                           |   |
|                            | LINEOUS Jan 31 10:41:52 2004 PPPot confirming session offer                                                                                                    | - |
| 2 完成                       |                                                                                                    |   |

[INFO] Sat Jan 31 10:33:06 2004 PPPoE session 0x0435 terminated by access concentrator

[INFO] Sat Jan 31 10:33:06 2004 WAN interface is down

[CRIT] Sat Jan 31 10:33:06 2004 PAP authentication failed - please check login details.

[INFO] Sat Jan 31 10:33:06 2004 PAP issued an authentication request.

[INFO] Sat Jan 31 10:33:06 2004 LCP sets local options: ACCM: 0, ACFC: 1, PFC: 0, MRU: 1492

[INFO] Sat Jan 31 10:33:06 2004 LCP sets remote auth: c023

[INFO] Sat Jan 31 10:33:06 2004 LCP sets remote options: ACCM: ffffffff, ACFC: 1, PFC: 0, MRU: 1492

[INFO] Sat Jan 31 10:33:05 2004 PPPoE session 0x0435 established

[INFO] Sat Jan 31 10:33:05 2004 PPPoE confirming session offer

[INFO] Sat Jan 31 10:33:05 2004 PPPoE received session offer

[INFO] Sat Jan 31 10:33:05 2004 Initialization complete, starting DHCP server

[INFO] Sat Jan 31 10:33:04 2004 Trying to establish a PPPoE connection

[INFO] Sat Jan 31 10:33:04 2004 Attempting to start always-on WAN connection

[INFO] Sat Jan 31 10:33:04 2004 Bringing up WAN using PPPoE

[INFO] Sat Jan 31 10:33:04 2004 WAN interface cable has been connected

步驟八:若您有不同的或是無法辨識的 Logs 訊息,麻煩您幫忙按 Alt + Printer Scrn,將畫面截取下來,可以寄給我們幫您辨別原因,再麻煩您,感謝 您的幫忙。